### 2025 年度 キューアンドエーグループ オペレーターコンテスト

#### Weather Typing 予選競技手順書

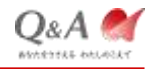

#### 更新履歴

| 更新日        | 版  | 主な更新内容      | 更新者             |
|------------|----|-------------|-----------------|
|            |    |             | キューアンドエー株式会社    |
| 2023年6月28日 | 初版 | 初版          | DX・コンサルティンググループ |
|            |    |             | 石井 寛之           |
|            |    |             | キューアンドエー株式会社    |
| 2024年7月3日  | 2版 | 2024 年度用に修正 | DX・コンサルティングチーム  |
|            |    |             | 石井 寛之           |
|            | 3版 | 2025 年度用に修正 | キューアンドエー株式会社    |
| 2025年7月1日  |    |             | フィールドアドミ推進部     |
|            |    |             | 石井 寛之           |
|            |    |             |                 |

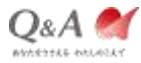

目次

| 1. | Weather Typing | 」準備                  |
|----|----------------|----------------------|
| 2. | Weather Typing | 」予選競技9               |
| 3. | Weather Typing | 」 リプレイファイル ZIP 化作業11 |
| 4. | Weather Typing | 」 リプレイデータ提出17        |

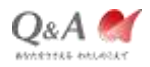

## 1. Weather Typing 準備

Copyright © Q&A Corporation

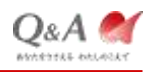

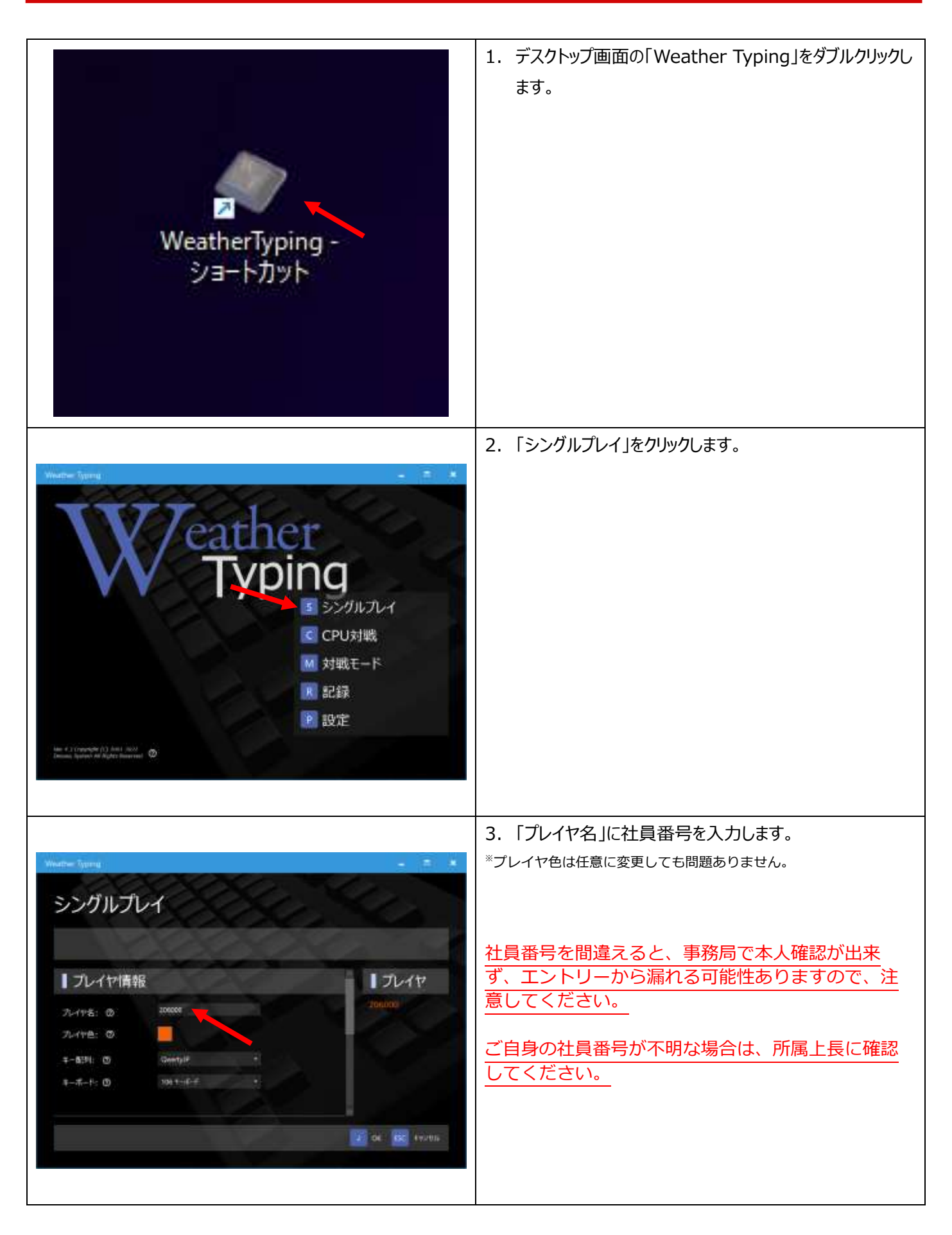

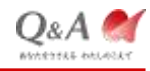

|                                                                                                    | 4. 「キー配列」を選択します。                                                                                                    |
|----------------------------------------------------------------------------------------------------|----------------------------------------------------------------------------------------------------|
| シングルプレイ                                                                                                    | ローマ字入力の方は「QwertyJP」を選択<br>かな入力の方は「JIS かな」を選択                                                                                           |
| <ul> <li>プレイヤ情報</li> <li>プレイヤ</li> <li>プレイヤ</li></ul> |                                                                                                    |
| シングルプレイ         ラングルプレイ         フレイヤ情報         フレイヤ情報         フレイヤき: ②         フレイヤき: ③         マーホート: ③         Setter + + +         Note: + + + +         *         *         *         *         *         *         *         *         *         *         *         *         *         *         *         *         *         *         *         *                                                                                                    | 5. 「キーボード」は「106 キーボード」が選択されていることを<br>確認します。選択されていない場合は「106 キーボード」<br>を選択します。                                                           |
| Watthe Types     ー     ー                                                                                                    | <ul> <li>6.「出題ワード数」が「10」に設定されていることを確認します。選択されていない場合は「10」を選択します。</li> <li>競技者選考は 10 ワードになります。10 ワード以外でエントリーすると本選の選考対象外になります。</li> </ul> |

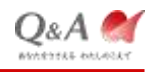

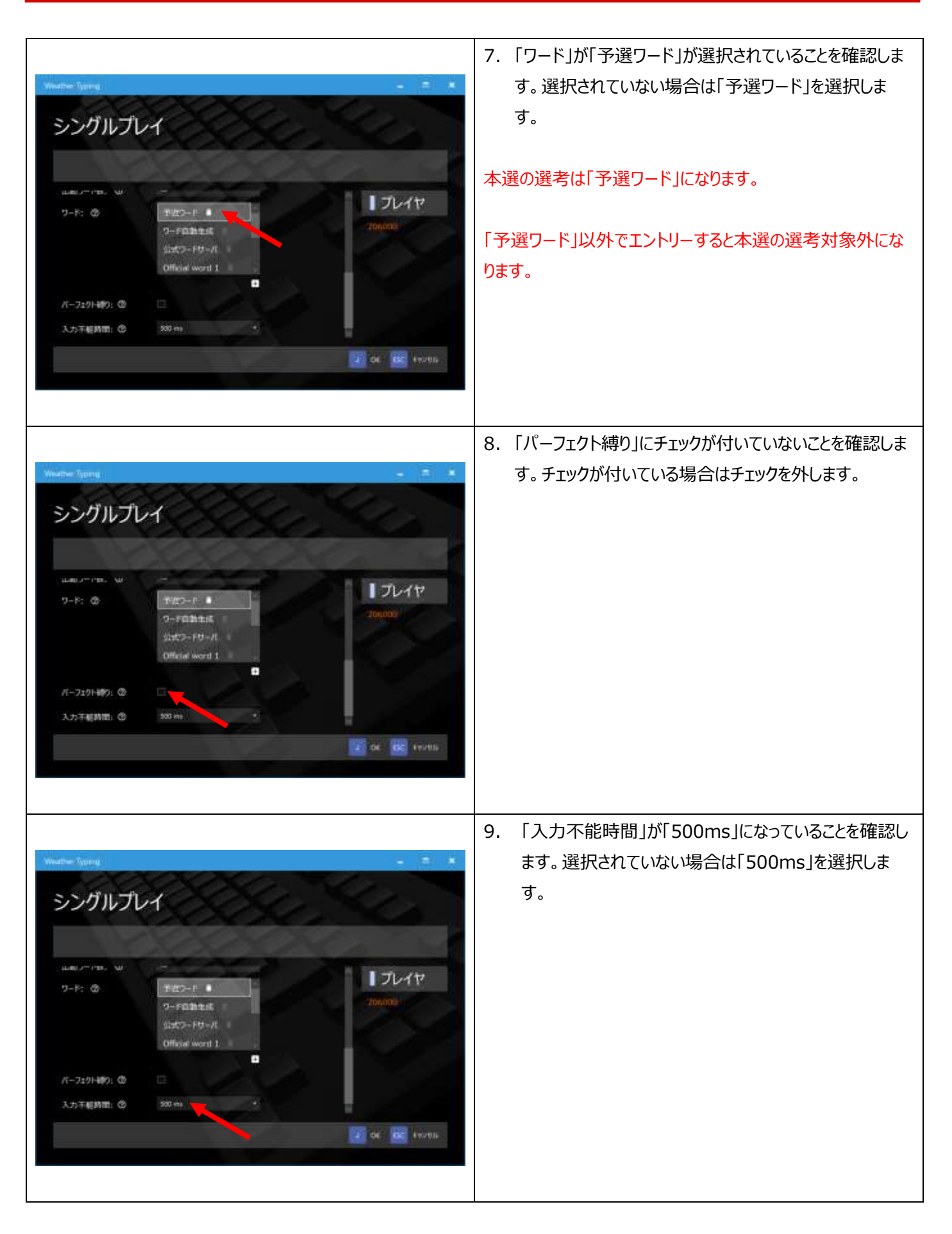

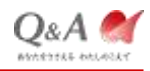

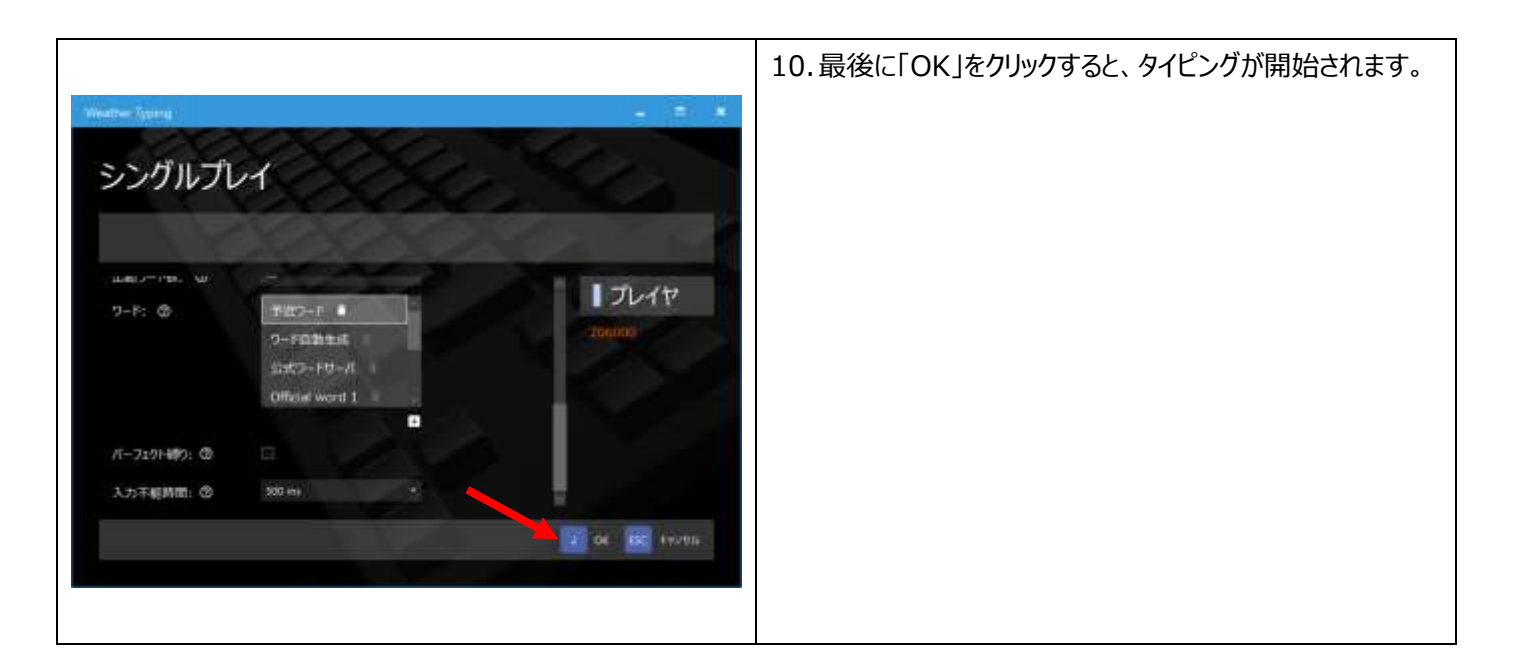

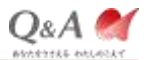

### 2. Weather Typing 予選競技

**Q&A** Corporation

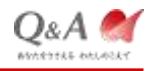

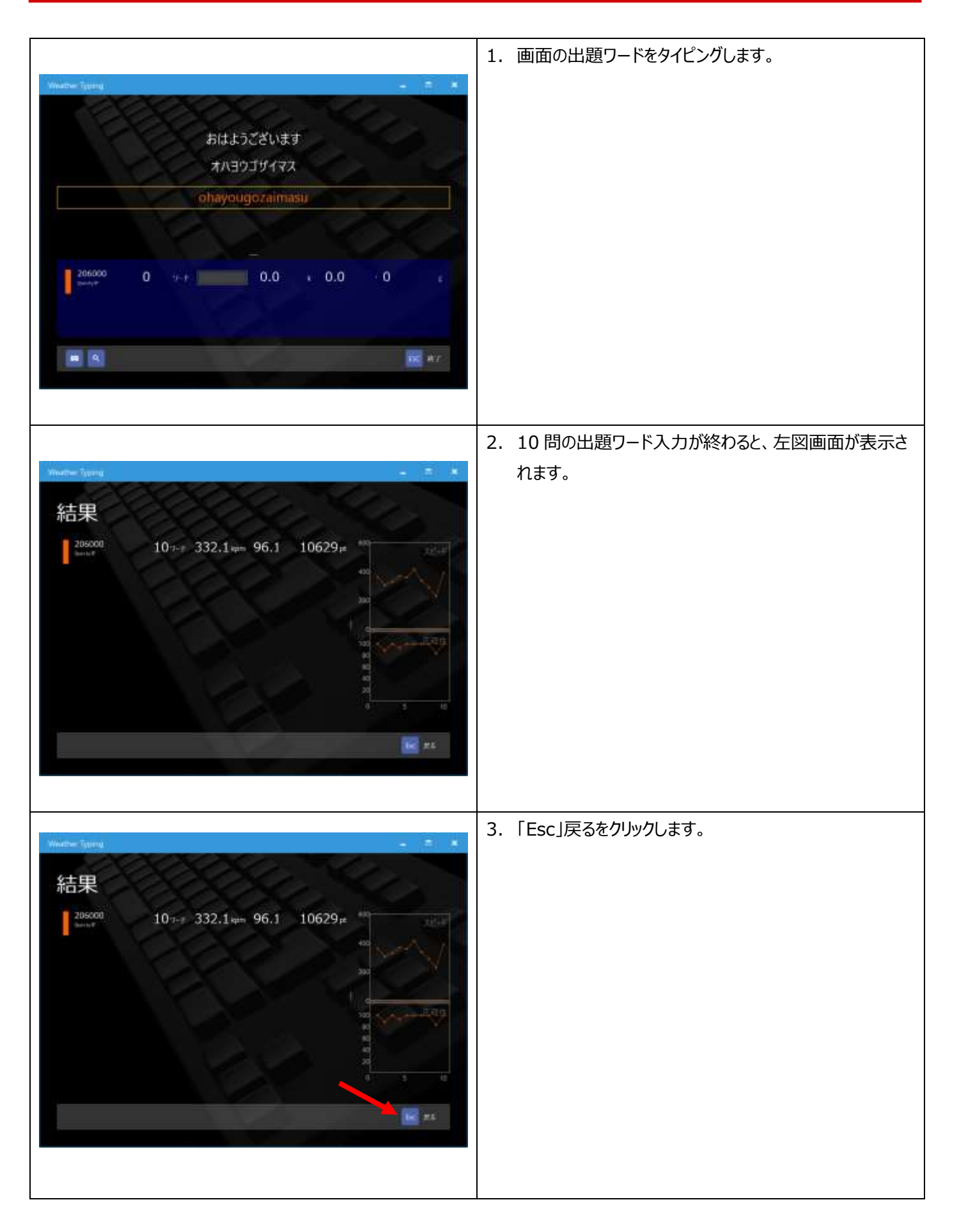

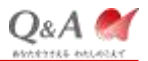

# 3. Weather Typing リプレイファイル ZIP 化作業

**Q&A** Corporation

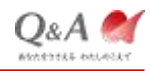

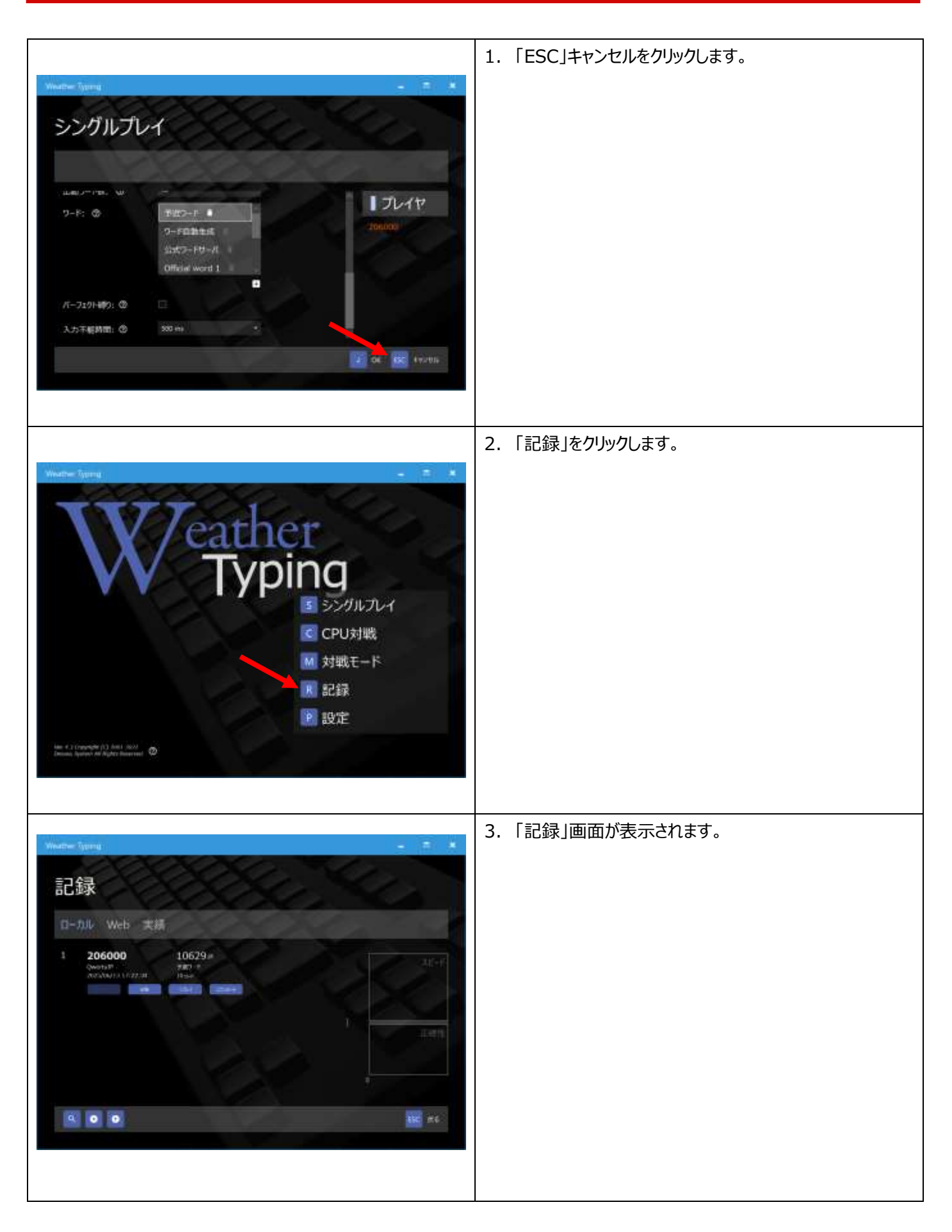

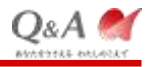

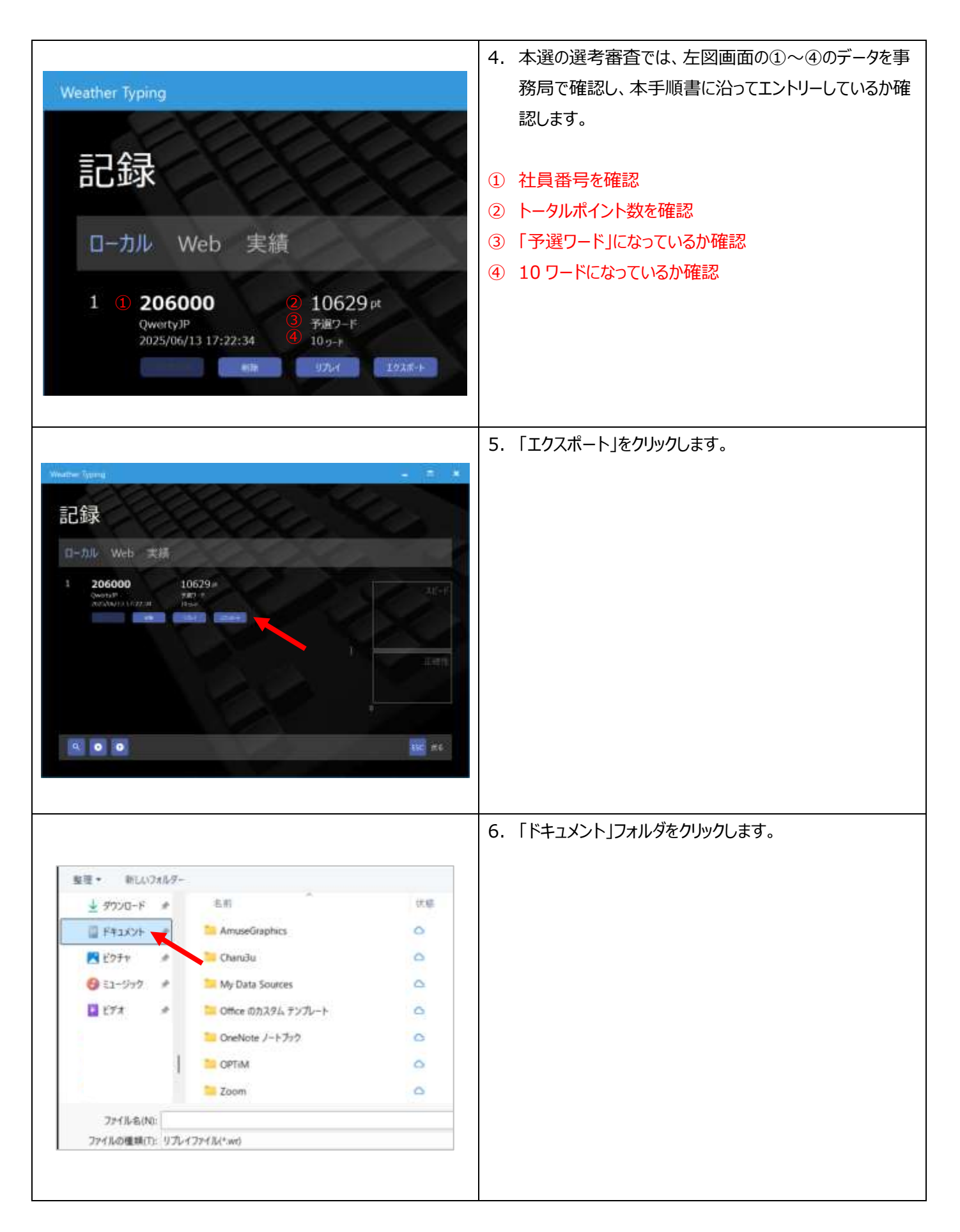

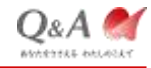

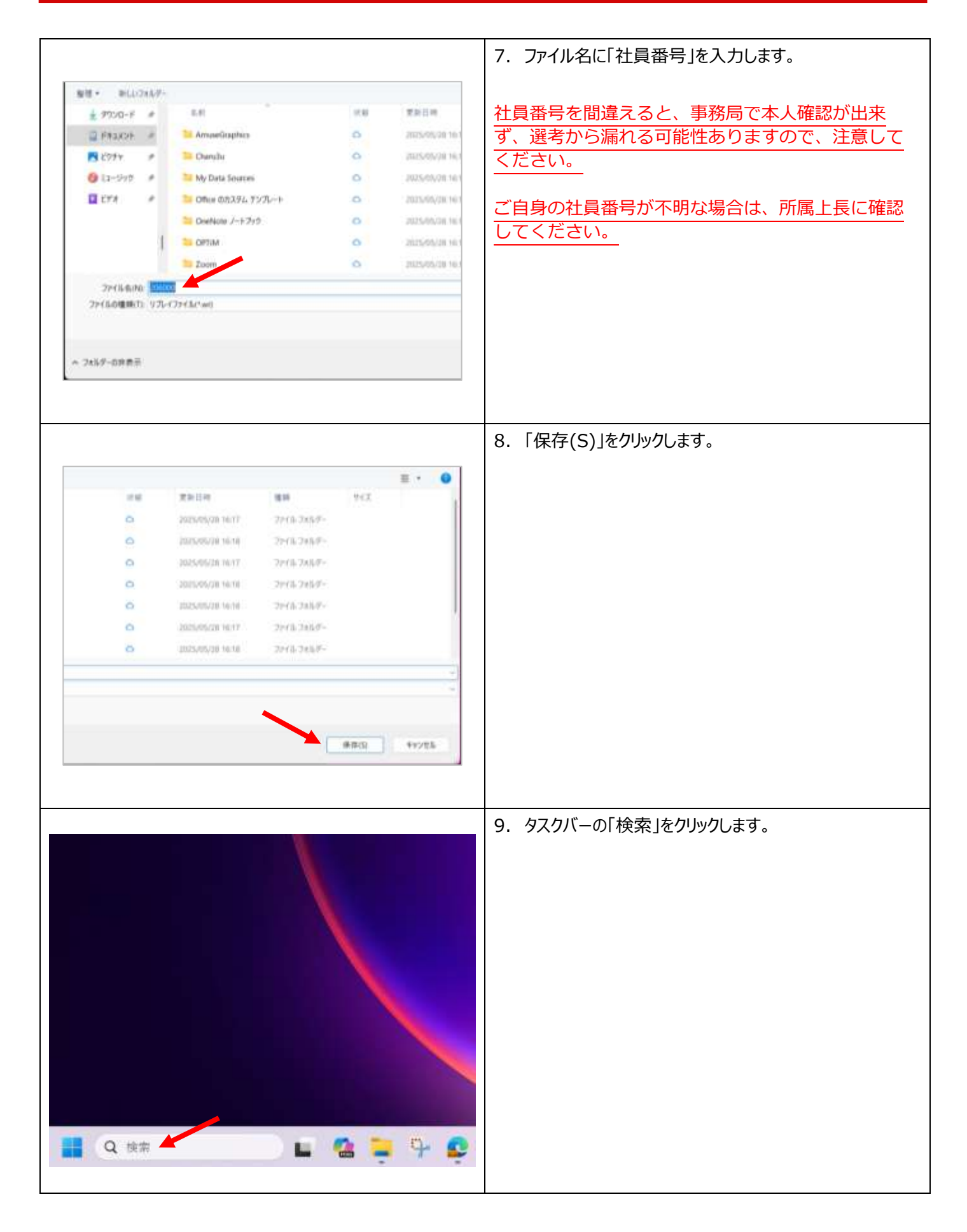

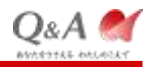

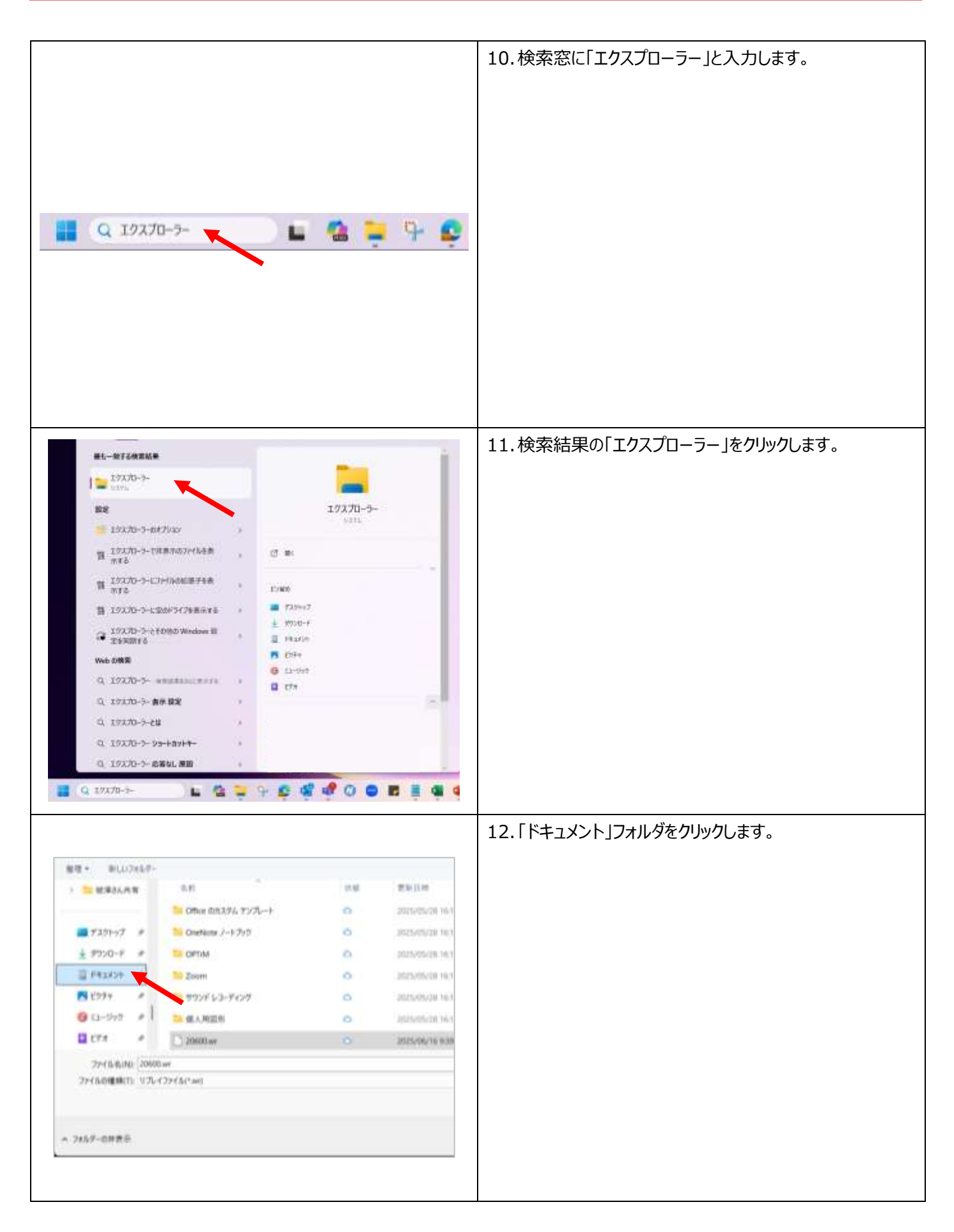

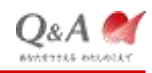

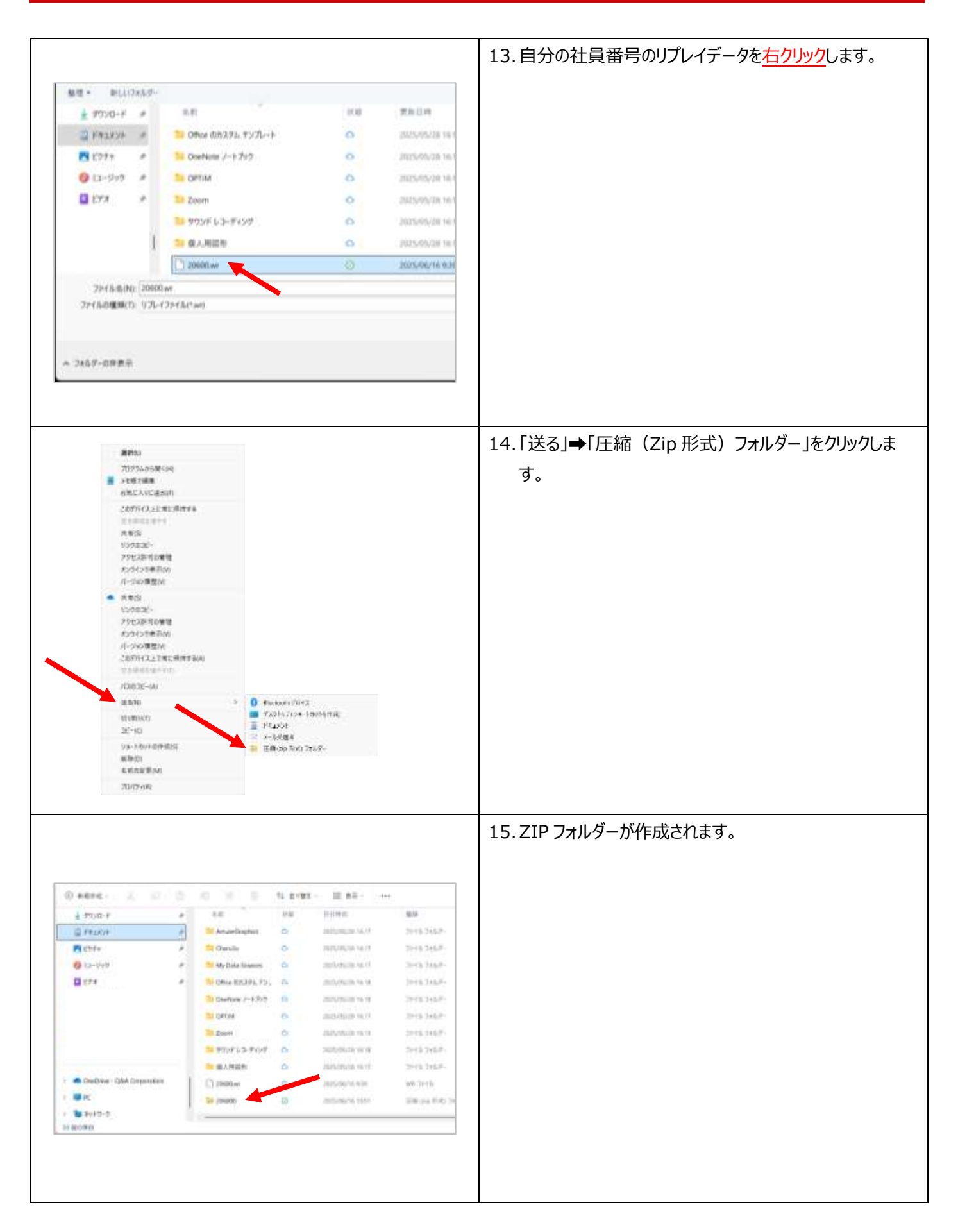

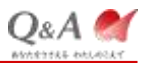

#### 4. Weather Typing リプレイデータ提出

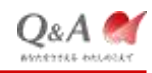

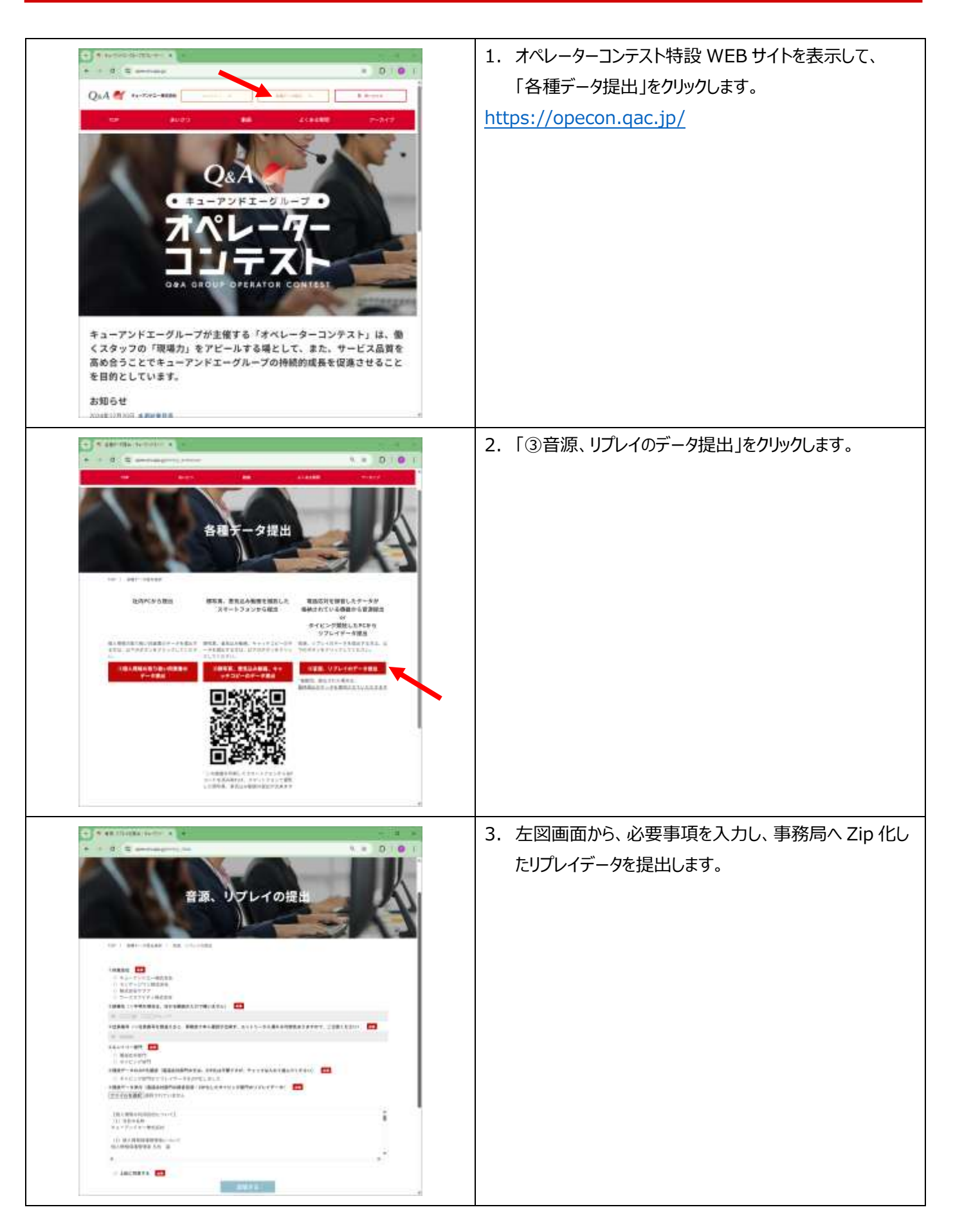